راهنمای ثبت نام در سامانه آموزش مجازی

دانشگاه فنی و حرفه ای استان کرمانشاه

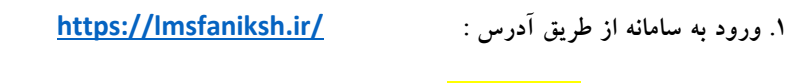

۲. ابتدا روی گزینه ی <mark>ورود به سایت</mark> کلیک کنید:

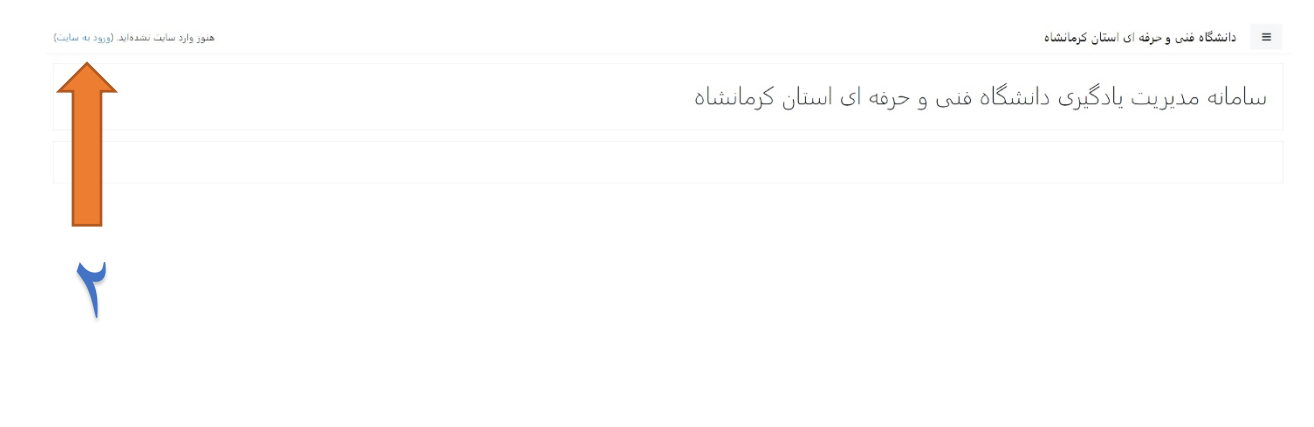

|       | هین وارد سایت نشده اید (ورو <u>د به سایت)</u><br>TNOOCE |
|-------|---------------------------------------------------------|
|       | خلاصه حفظ دادهها                                        |
| Start | دريافت ترم افزار تلفن همراء                             |

۳. برای ثبت نام ( در اولین بار ورود به سایت ) روی گزینه ی <mark>ایجاد حساب کاربری جدید</mark> کلیک کنید:

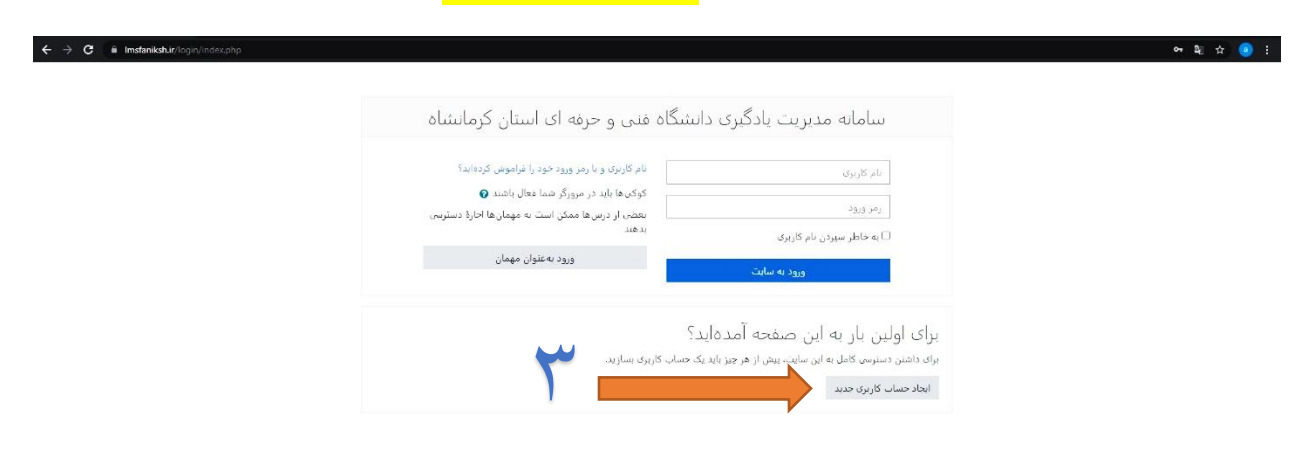

| هنوز وارد سایت نشدهاید.             |
|-------------------------------------|
| خانه                                |
| <u>جلاصه حفظ دادهها</u>             |
| <u>در بافت نرمافزان تلفن. همراه</u> |
|                                     |

۴. در صفحه ی ثبت نام مشخصات کاربری خود را تکمیل فرموده و در انتها گزینه ی <mark>ایجاد حساب کاربری من</mark> را کلیک کنید:

| ← → C  imsfaniksh.ir/login/signup.php? |                                                                                      | 여 💩 😒 🗄 |
|----------------------------------------|--------------------------------------------------------------------------------------|---------|
|                                        | سامانه مدیریت یادگیری دانشگاه فنی و حرفه ای استان کرمانشاه                           |         |
|                                        | حساب کاربری جدید                                                                     |         |
|                                        | <ul> <li>۲ نام کاربری و رمز عبور خود را انتخاب کنید</li> <li>۵ نام کاربری</li> </ul> |         |
|                                        | سم مربوع رود بند شامل حدائل 8 حرف, حدائل 1 رنم باشد<br>رمز ورود<br>رمز ورود ف        |         |
|                                        | - ربر روز راون کنیا<br>* جزئیات بیشتر                                                |         |
|                                        | آدرس پست الکترونیک 🛛                                                                 |         |
|                                        | پست المرونيت (دوباره)<br>نام ا                                                       |         |
|                                        | نام جانوادگان <b>0</b><br>جاناجا که انجاد                                            |         |
|                                        | میر سیور<br>کشور ایران جمهوری اسلامی •                                               |         |
|                                        | ∼ سایر فیلدها<br>کدمین ●                                                             |         |
|                                        | دانشگاه/ آموزشکنه محل کار 🛈                                                          | ¥       |
|                                        | ایجاد حساب کاربرک من انصراف                                                          |         |

۵. پس از تکمیل ثبت نام از طریق نام کاربری و رمز عبوری که در مرحله ی قبل تعریف نمودید به سایت وارد شوید:

| سامانه مدیریت یادگیری دانشگاه فنی و حرفه ای استان کرمانشاه                                                                                                    |                   |
|----------------------------------------------------------------------------------------------------|-------------------|
| نام کاربری<br>نام کاربری<br>رمز ورود خود را فرامونش کردهاید؟<br>مریز ورود<br>یعض از دراسها ممکن است به مهمان ها اجازهٔ دسترسی<br>یدهند<br>ا_ به حاطر سیردن نام کاربری<br>ورود به عنوان مهمان<br>ورود به عنوان مهمان | ۵                 |
| ی اولین بار به این صفحه آمدهاید؟<br>داشت دسترس کمل به این سایت، بیش از هرچیز باید یک صلب کاربری سازید.<br>داد صلب کاربری مدید                                                                                       | يرا:<br>راك<br>ما |

| هاور وارد سایت نشدهاید.     |  |
|-----------------------------|--|
| حامه<br>الاست منظر الدها    |  |
| در بافت نربامزان علمن همرام |  |

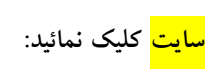

| ÷ → C 🗎 Imsfaniksh⊥ir/my/                               |                    |                           |                               | B) 🖈 🧕                 |
|---------------------------------------------------------|--------------------|---------------------------|-------------------------------|------------------------|
| • 🗛 א א א א                                             |                    |                           | ای استان کرمانشاه             | ≡ دانشگاه فنی و حرفه ا |
| شخص ساری این صفحه                                       |                    |                           | 6                             | 📾 میز کار              |
|                                                         |                    |                           |                               | א משלא ומנגע שונב      |
| گاەشمار فعانبتھا                                        |                    |                           | درس های اخیرا مراجعه بنیده    | 🗂 تقویم                |
| * l <u>i</u>                                            |                    |                           |                               | 🗂 غابل،های شخصی        |
|                                                         |                    | به درسی اخبرا مراجعه نشده |                               |                        |
| No improgress courses                                   |                    |                           | نمای کلی درس                  |                        |
| فابل های خصوصی                                          | الالم درس 🔹 🖿 کارت |                           | ▼ همه (به جز موارد خذف شده) ◄ |                        |
| فايلى موجود نيست                                        |                    |                           |                               |                        |
| مدیریت فایل های خصوصی                                   |                    |                           |                               |                        |
| کاربران حاضر                                            |                    | هنځ درس                   |                               |                        |
| 1 کاربر حاضر در سایت (از 5 دقیقه قبل)<br>🕥 علی ویسی مرد |                    |                           |                               |                        |
| مدالهای اخیر                                            |                    |                           |                               |                        |
| شما مدالی برای تمایش ندارید                             |                    |                           |                               |                        |
| نقويم,                                                  |                    |                           |                               |                        |
| 🛏 ئىر 1400                                              |                    |                           |                               |                        |

۷. روی عنوان درس مورد نظر خود کلیلک کنید:

| • الأنوية الولا | دانشگاه فنی و حرفه ای استان کرمانشاه                                                                             |                  |
|-----------------|----------------------------------------------------------------------------------------------------|------------------|
|                 | »ر<br><del>مناسبیت</del> سامانه مدیریت یادگیری دانشگاه فنی و حرفه ای استان کرمانشاه                              | 28 مىر 🐔         |
| a,              | بم<br>های شخص<br>های شخص<br>به آموزش ایجاد یادگنیت<br>استاد استاد محد اس احمبور                                  | 🗂 تقو<br>() فابل |
|                 |                                                                                                    |                  |
|                 |                                                                                                    |                  |
|                 |                                                                                                    |                  |
|                 | شما در قالب طیبروسی فرد وارد سایت شدهاند (جروچ اریسانت)<br>moodle<br>جامعه حفظ دادهها<br>جریایت ترمایش آیش جهایه |                  |

۸ کلید ثبت نام را **۱۲۳** وراد نموده و گزینه ی <mark>ثبت نام من</mark> را کلیک کنید:

| ← → C i Instankai,ir/eno()index.php?id=135                                                                                              | 아 월 ☆ 🧕 🗄               |
|----------------------------------------------------------------------------------------------------|-------------------------|
| استان کرمانشاه 🔺 🗢 عدو از د 🎧 🝷                                                                                                    | 😑 دانشگاه فنی و حرفه ای |
| آمونيف بارحاب باركسيت                                                                                                    | Padcast 🞓               |
| الکورکنل، ایک کر پاد حکمتک<br>میز کار / درسرها / متنبقه / درباره های فرهنگی / Padcast / مرا در این درس ثبت نام نیا / ماراهندهای ثبت نام | 28 میز کار              |
|                                                                                                    | 🕷 صفحة اصلى سايت        |
| بارامترهای ثبت نام                                                                                                    | 🗂 تقویم                 |
|                                                                                                    | 🗋 فایل های شخصی         |
| ◙ اموزش ایجاد پادکست                                                                                                    |                         |
| استادا استاد محمد امنن احمدیور                                                                                                    |                         |
| ⊸ ثبتنام خود (شاگرد)                                                                                                    |                         |
| كليد ثبت نام                                                                                                    |                         |
|                                                                                                    |                         |
|                                                                                                    |                         |
|                                                                                                    |                         |
|                                                                                                    |                         |
|                                                                                                    |                         |
|                                                                                                    |                         |
|                                                                                                    |                         |
| شما در قالب علیدروسعیفرد وارد سایت شدهاید (غروج از بیابیت)<br>Padcas<br>در باعث نیماولران آغذی همیام<br>-                               |                         |

۹. ثبت نام شما کامل شد، و از همین لحظه می توانید در دوره شرکت نمائید و اتمام دوره گواهی پایان دوره را دریافت نمائید.

| 🗴 ریان تخصص، ۱۱۹۵۵۲۵ (استاد علی in x دریانت گواهینامه 💿 x درس: آموزش ایجاد یادکست x | غزم خام گواهینامه دانشگاه فنی و در 🎯 🗙 🕇 🔸 Chargoon Didgah 🛛 🗙 سیستم آموزش ناد - پرسنلی 🗙 🕇 سیستم آموزش ناد - پرسنلی                                                     | o - a ×                           |
|-------------------------------------------------------------------------------------|----------------------------------------------------------------------------------------------------|-----------------------------------|
| ← → C  iii Imsfaniksh.ir/course/view.php?id=135                                     |                                                                                                    | 아 확 ☆ 🤨 🗄                         |
| T QET UST # A                                                                       | كرمانشاه                                                                                                    | 🔋 🔳 دانشگاه فنی و حرفه ای استان   |
|                                                                                     |                                                                                                    |                                   |
| - 0                                                                                 | آموزش الحاد بادكست                                                                                                    | Padcast 🞓                         |
|                                                                                     |                                                                                                    | 替 شرکت کنندگان                    |
|                                                                                     |                                                                                                    | 🛛 مدال ها                         |
|                                                                                     |                                                                                                    | 🗷 شايستگېرها                      |
| x                                                                                   | .You are enrolled in the course                                                                                                    | 🎟 نمره ها                         |
| يىشروى شما                                                                          |                                                                                                    |                                   |
|                                                                                     | 👼 تالار اعلانات                                                                                                    |                                   |
|                                                                                     |                                                                                                    | ∟ جلسه اول                        |
|                                                                                     | جلسه اول                                                                                                    | میز کار                           |
| Ø                                                                                   | المالية و مشاهده ي وندئوي حلسه اول                                                                                                    | 🏘 صفحة اصلى سايت                  |
|                                                                                     | 🐼 آزمون جلسه اول                                                                                                    | 🛱 تقويم                           |
|                                                                                     |                                                                                                    | 🗋 فایل های شخصی                   |
|                                                                                     | جلسه دوم                                                                                                    | 🕿 درس های من                      |
|                                                                                     | صدود قابل دستَرسی نیست مگر اینکه: فعالیت آز <b>مون جلسه اول</b> کامل شده و نمرهٔ قبولی در آن کسب شده باشد.                                                               |                                   |
|                                                                                     |                                                                                                    |                                   |
|                                                                                     | چنننه» نیتوم<br>ستدو قابل دسترسی نیست مگر اینکه:                                                                                                    |                                   |
|                                                                                     | <ul> <li>فعالیت دانلود و مشاهده ی ویدئوی جلسه دوم بهعنوان کامل شده علامت خورده باشد.</li> </ul>                                                                          |                                   |
|                                                                                     | <ul> <li>فعالیت ازمون جلسه دوم کامل شده و نمره فتولی در آن کسب شده باشد</li> </ul>                                                                                       |                                   |
|                                                                                     | جلسه جهارم                                                                                                    |                                   |
|                                                                                     | مدود قابل دسترسی نیست مگر اینکه:                                                                                                    |                                   |
|                                                                                     | <ul> <li>فعالیت دانلود و مشاهده ی ویدتوی جلسه سوم به عنوان کامل شده علامت خورده باشد</li> <li>فعالیت آزمون جلسه سوم کامل شده و نمرهٔ قنولی در آن گست شده باشد</li> </ul> |                                   |
| https://mrsfanikshir/course/view.php?lid=135#section-1                              | 12025192592502609269250259294024442572825444249272842447444257444442574444425744444257444442574444425744444444                                                           | -                                 |
| 📲 🔎 Type here to search 🛛 🛛 🛱 💽 😪 🐲                                                 | : 👩 🐠 🧶 92''                                                                                                    | Mostly sunny 🔨 📥 🄃 ENG 11:33 AM 🖓 |